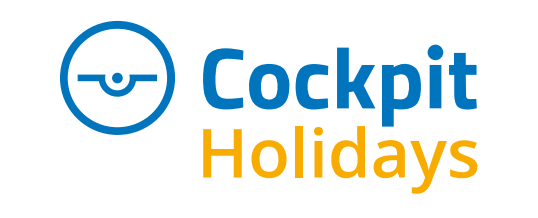

Gutscheineinlösung by Cockpit Holidays Services TIL.L.

1. Bitte geben Sie den Gutscheincode ein (z.B. AWSTTSZ0DAAV27LQ)

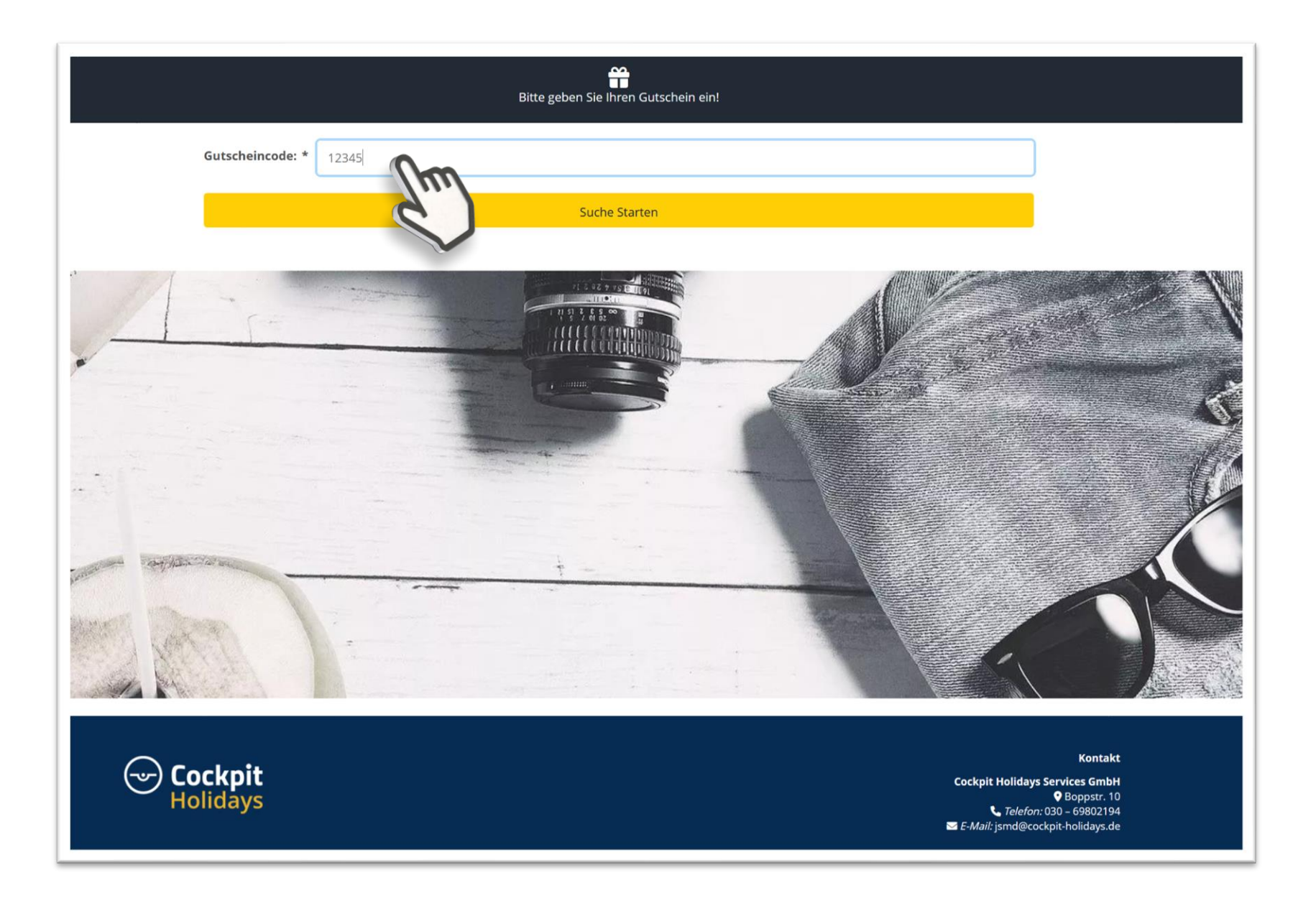

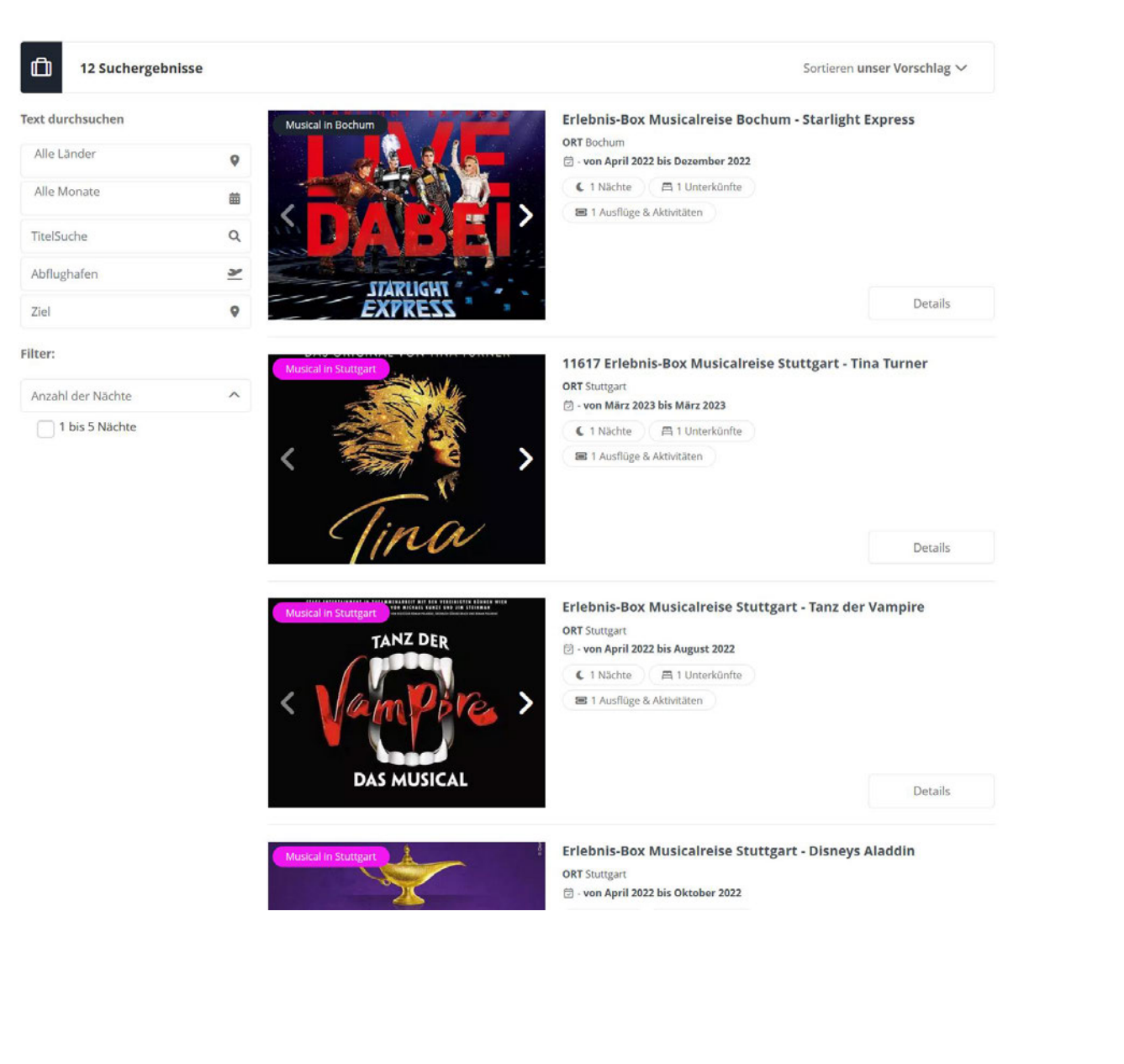

1. Suchen Sie Ihr Musical It. Gutschein aus, bitte scrollen Sie ggfs. ganz nach unten

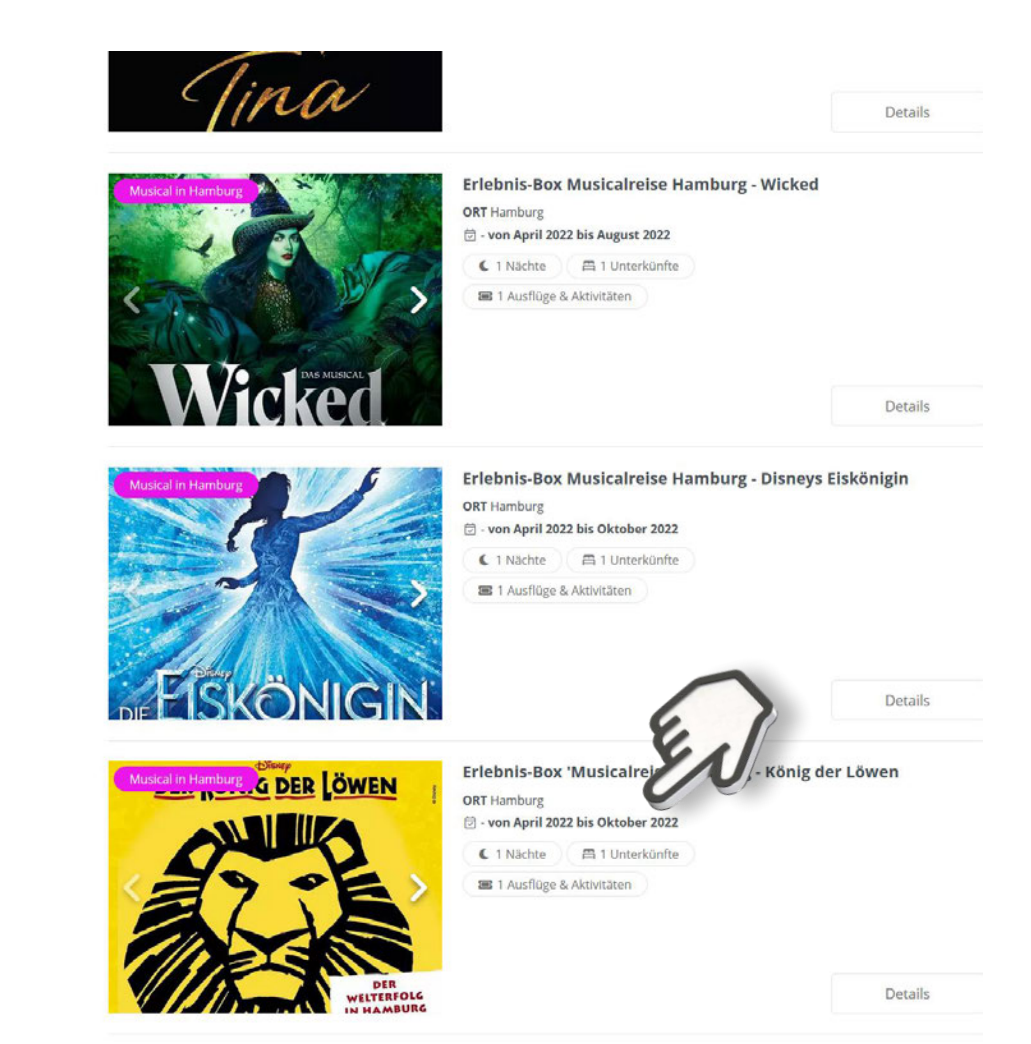

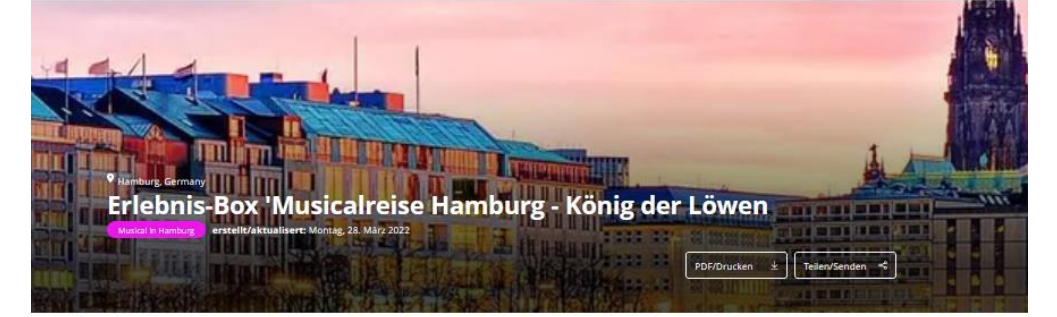

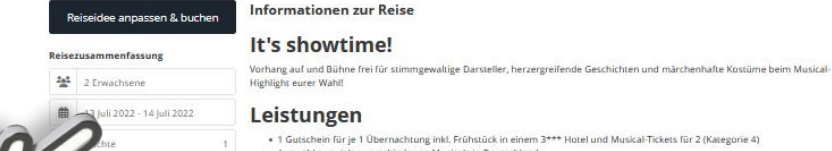

Ausflüge & Aktivitäten

## Leistungen

• 1 Gutschein für je 1 Übernachtung inkl. Frühstück in einem 3\*\*\* Hotel und Musical-Tickets für 2 (Kategorie 4) · Auswahl aus vielen verschiedenen Musicals in Deutschland Gutschein 3 Jahre gültig & umtauschbar

## Über die Destination

Hamburg, eine jahrhundertealte Handelsstadt, ist eine geschäftige Mischung aus hanseatischem Kommerz und Weltoffenheit. Eine sehr schöne Stadt, die während des Zweiten Weltkriegs schwer beschädigt wurde. Ein Großteil der für Norddeutschland so charakteristischen Ziegelarchitektur mit Kupferdach ist erhalten geblieben, während schöne Parks und Seen den Anspruch Hamburgs begründen, das Venedig des Nordens zu sein. Ein aktives kulturelles Leben verleiht dieser weitläufigen Hafenstadt weite. Mehr Info

## Inbegriffene Dienstleistungen

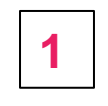

13 Unterkunft 1 Night 📇

## Novum Hotel Ambassador \*\*\* 69% #

Bei 2,1 km vom Zentrum entfernt 🍴 Übernachtung mit Frühstück

9 Heidenkampsweg 34, Hamburg 200... 🛱 DOUBLE STANDARD

Novum Hotel Ambassador besticht durch eine zentrale Lage in Hamburg, nur 5 Minuten Fahrt entfernt von: Miniatur Wunderland und Hamburger Rathaus. Dieses Hotel für Familien ist 2,6 km von Binnenalster und 3,3 km von Hamburg Cruise Center entfernt. Kostenloses WLAN und Unterstützung bei der Tourenplanung/beim Ticketerwerb gehören zur Austattung. Fühlen Sie sich in einem der 119 Zimmer, die Minibar und einen Flachbildfernseher bieten, wie zu Hause. Ein WLAN-Internetzugang (kostenlos) ist ebenso...

Mehr Info

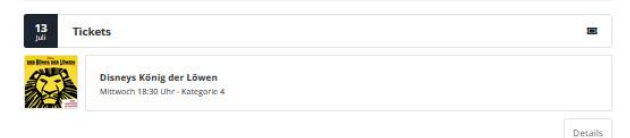

- 1. Es erscheint die Gesamtübersicht der Reise It. Gutschein, klicken Sie auf das Datum
- Bitte währen Sie dann Ihr Wunsch-Reisedatum aus 2.

2

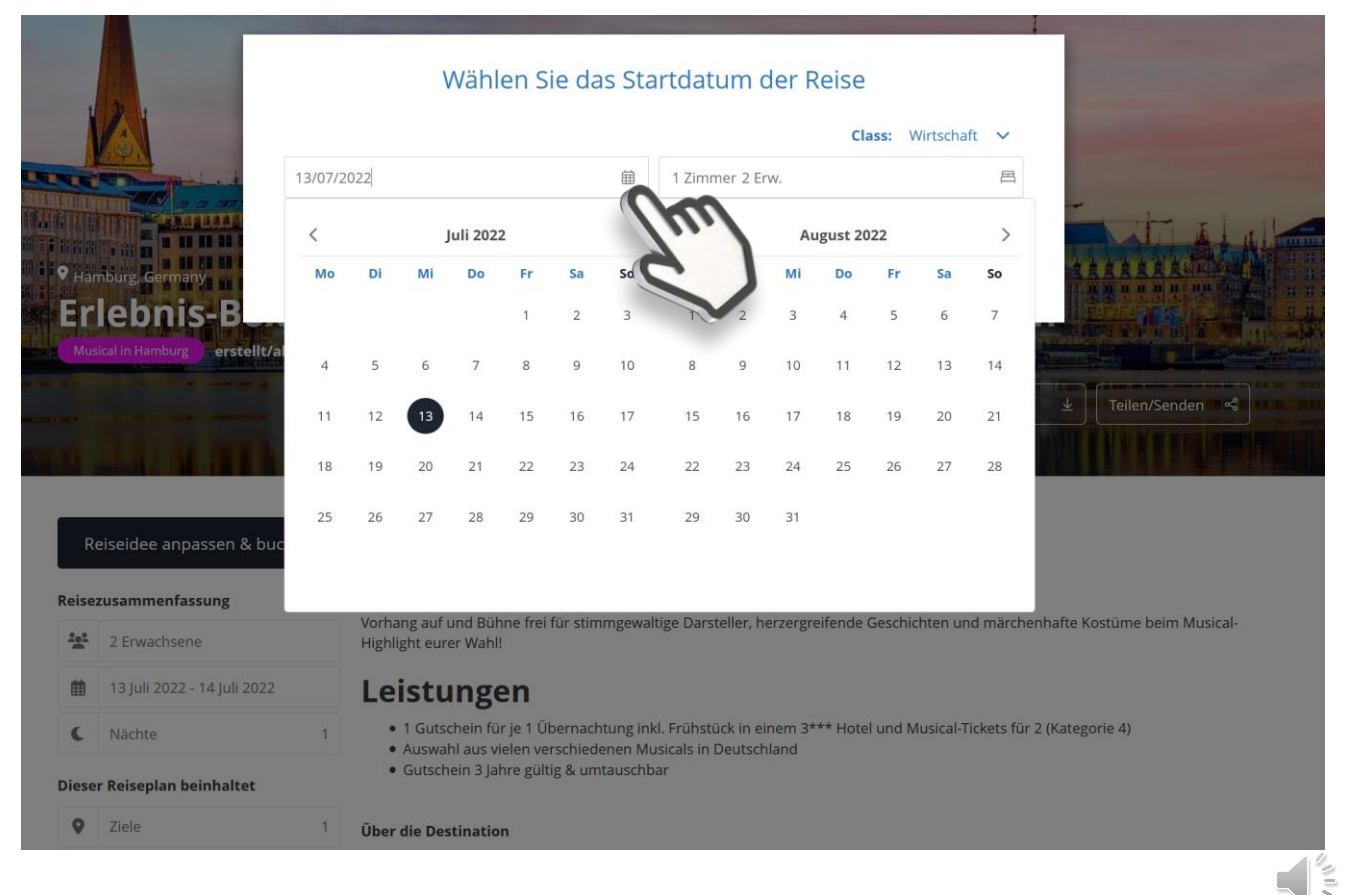

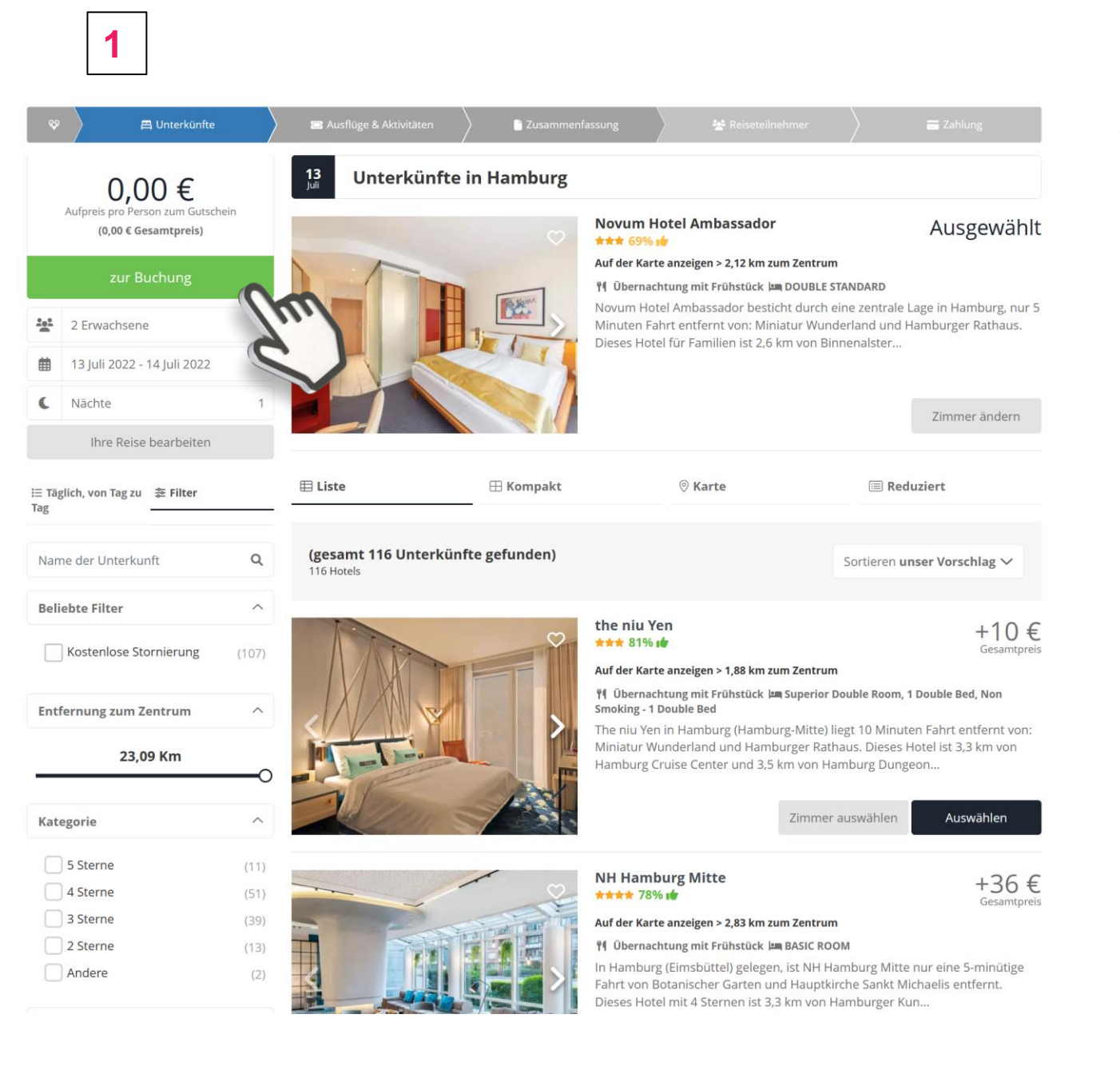

- 1. Das Hotel It. Gutschein ist vorausgewählt, wenn unser Kontingent ausgebucht ist, könnte ein Aufpreis erscheinen. Bitte ggfs ein anderes Hotel auswählen oder den Termin ändern.
- 2. In der Zusammenfassung alles prüfen und die AGBs ankreuzen und zur Buchung gehen Sollten Sie etwas ändern starten sie links oben

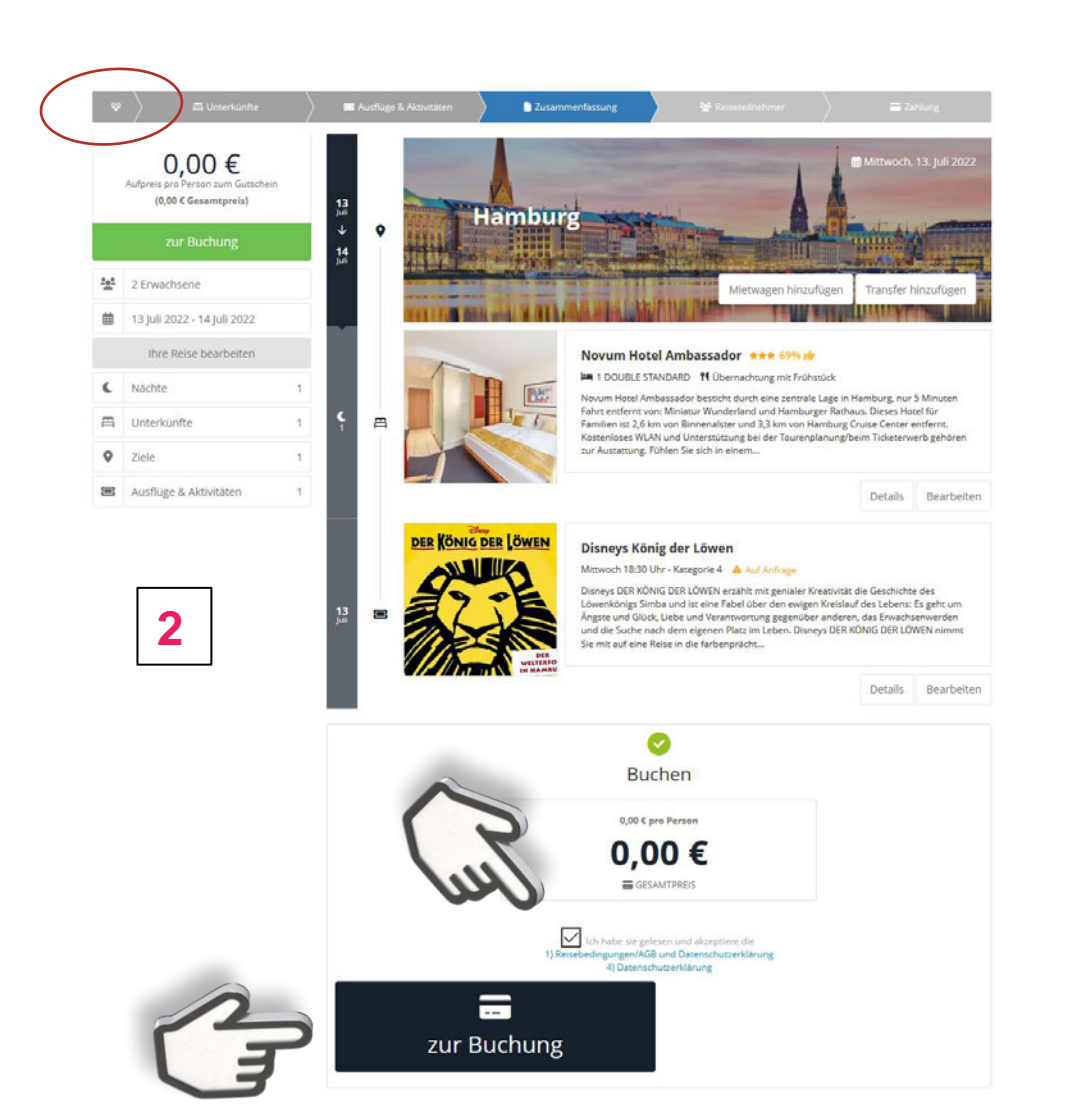

|   | 2 Erwachsene                                                                                            | Anrede * Titel                                                                                                    | Vorname *      | Nachr             | name *        |  |
|---|----------------------------------------------------------------------------------------------------|----------------------------------------------------------------------------------------------------|----------------|-------------------|---------------|--|
|   | 13 Juli 2022 - 14 Juli 2022                                                                             | Herr    Ohne Titel.                                                                                                    | • Max          | Musi              | termann       |  |
| e | ise von Tag zu Tag                                                                                      | Geburtsdatum * 01/01/1992                                                                                                    |                |                   |               |  |
|   | 1 Hamburg                                                                                               | E-Mail *                                                                                                    |                | Vorwahl *         | Telefon *     |  |
|   | Novum Hotel                                                                                             | mustermann@gmx.de                                                                                                    |                | (+49) Deutschland | ▼ 171 1277006 |  |
|   | Ambassador<br>**** 69% 0<br>11 übernachtung mit frühstück<br>double standard<br>Disneys König der Löwen | Straße *                                                                                                    | Postleitzahl * | Stat              | dt *          |  |
|   |                                                                                                    | Musterstraße 2                                                                                                    | 12345          | Must              | ter           |  |
|   |                                                                                                    | Erwachsener 2                                                                                                    |                |                   |               |  |
|   |                                                                                                    | Frau                                                                                                    | Eva            | Musi              | termann       |  |
|   |                                                                                                    | Cohurtedatum *                                                                                                    |                |                   |               |  |
|   |                                                                                                    | 02/03/1992                                                                                                    |                |                   |               |  |
|   |                                                                                                    |                                                                                                    |                |                   |               |  |
|   |                                                                                                    | Bemerkungen/Buchungshinweise ABitte denken Sie daran, dass es in Ihrer eigenen Verantwortung liegt und sie es selbst organisieren müssen, wenn in<br>Abhängigkeit von Ihrer Nationalität für diese Reise eventuell Visa oder Genehmigungen benötigt werden oder medizinische<br>Vorkehrungen (Impfungen) getroffen werden müssen. In einigen Hotels wird beim Check-in eine Kaution erhoben die nur per<br>Kreditkarte hinterlegt werden kann. Achtung: Bel Buchungen in den USA können Resortfees in unterschiedlicher Höhe<br>anfallen. Diese liegen nicht im Ermessen des Veranstalters sondern werden vor Ort in Abhängigkeit vom einzelnen Resort<br>erhoben. |                |                   |               |  |
|   |                                                                                                    | 🛤 Novum Hotel Ambassador                                                                                                    |                |                   | ~             |  |
|   |                                                                                                    | 🕿 Disnevs König der Löwen 🗸 🗸                                                                                                    |                |                   |               |  |
|   |                                                                                                    | Bitte geben Sie den Namen und die Adresse Ihrer Unterkunft ein                                                                                                    |                |                   |               |  |

Weiter

zurück

4

- Bitte alle Daten ausfüllen
- Auf Ihre korrekte E-Mailadresse achten
- Evtl. ein eigenes Passwort vergeben
- Wenn alles passt, die Buchung abschließen
- Sie erhalten sofort eine Buchungsbestätigung, eine Rechnung (hier 0,00 Euro) und 4 Wochen vor Abreise die Reiseunterlagen

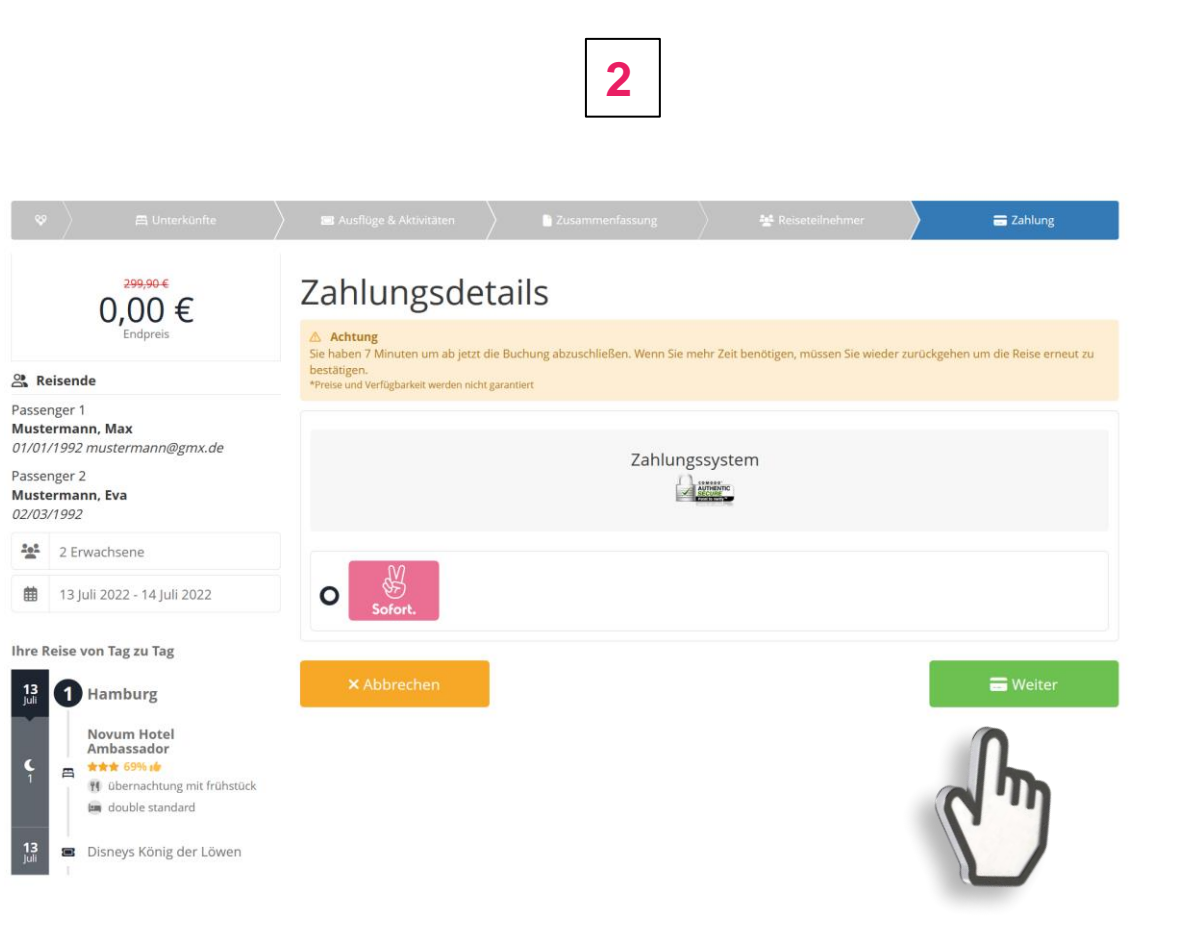

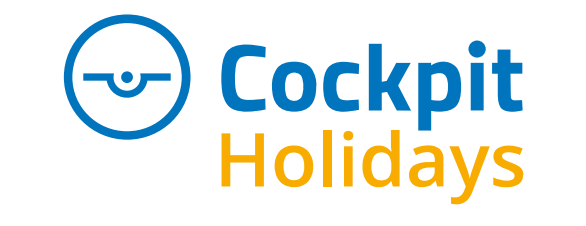

Viel Vergnügen und gute Reise!

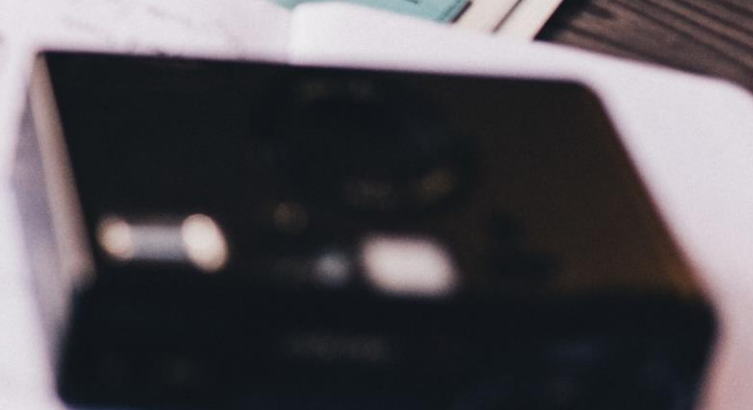

10

E.

TILL

PIO.S